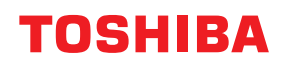

SYSTÈMES NUMÉRIQUES MULTIFONCTION COULEUR / SYSTÈMES NUMÉRIQUES MULTIFONCTIONS

## Manuel utilisateur pour Mopria®

© 2018 - 2020 Toshiba Tec Corporation Tous droits réservés Conformément aux lois régissant le copyright, il est interdit de reproduire le présent manuel sous une forme quelconque sans la permission écrite préalable de Toshiba Tec Corporation.

#### Préface

Merci d'avoir acheté notre produit. Ce guide explique comment imprimer grâce à la fonction Mopria Print Service et comment numériser avec la fonction Mopria Scan. Lisez ce manuel avant d'utiliser les fonctions du système.

#### Pour lire ce manuel

#### Symboles utilisés dans ce manuel

Dans ce manuel, certains points importants sont signalés au moyen des symboles ci-dessous. Lisez ce manuel avant d'utiliser le système.

| AVERTISSEMENT | Indique une situation potentiellement dangereuse qui, si elle n'est pas évitée, peut<br>entraîner le décès, des blessures graves, des dommages importants ou l'incendie du<br>système ou de son environnement.                                |
|---------------|----------------------------------------------------------------------------------------------------|
| ▲ ATTENTION   | Indique une situation potentiellement dangereuse qui, si elle n'est pas évitée, peut<br>provoquer des blessures mineures ou légères, des dégâts partiels au niveau du système<br>ou du matériel environnant, ou encore des pertes de données. |
| Remarque      | Fournit des informations auxquelles vous devez porter une attention particulière lors de l'utilisation de ce système.                                                                                                    |
| Conseil       | Fournit des informations auxquelles vous devez porter une attention particulière lors de l'utilisation de ce système.                                                                                                    |
|               | Pages décrivant des éléments en rapport avec l'action en cours. Consultez-les en<br>fonction de vos besoins.                                                                                                    |

#### A propos de la cible de ce manuel

Ce manuel est destiné à l'ensemble des utilisateurs et des administrateurs.

#### **Captures d'écran et procédures de fonctionnement**

Ce manuel affiche les écrans et décrit les procédures de fonctionnement sous Android 9.0. Les détails relatifs aux écrans peuvent varier selon l'état, tel que le modèle de l'équipement utilisé, les options installées, la version du système d'exploitation et les applications.

#### Marques

Les noms de sociétés et de produits présentés dans ce manuel peuvent être des marques de leurs sociétés respectives.

#### TABLE DES MATIÈRES

| Préface             | 3 |
|---------------------|---|
| Pour lire ce manuel | 3 |

#### Chaptire 1 UTILISATION DE LA FONCTION Mopria PRINT SERVICE

| Avant d'utiliser la fonction Mopria Print Service                                                        | 8  |
|----------------------------------------------------------------------------------------------------|----|
| Configuration du Mopria Print Service                                                                    | 8  |
| Particularités et limitations                                                                            | 8  |
| Impression à partir d'un périphérique sur lequel le système d'exploitation Android est installé          | 9  |
| Procédure de paramétrage                                                                                 | 9  |
| Comment imprimer                                                                                         | 12 |
| Modification des options d'impression                                                                    | 13 |
| Configuration dans TopAccess                                                                             | 14 |
| Activer Bonjour                                                                                          | 14 |
| Activer impression IPP                                                                                   | 14 |
| Paramètre de reprise du mode Super Veille                                                                | 14 |
| Paramètres d'utilisation de Mopria Print Service lorsque l'authentification des utilisateurs est activée | 14 |

#### Chaptire 2 UTILISATION DE LA FONCTION Mopria Scan

| Avant d'utiliser la fonction Mopria Scan                                                      | 16 |
|-----------------------------------------------------------------------------------------------|----|
| Configuration de Mopria Scan                                                                  | 16 |
| Particularités et limitations                                                                 | 16 |
| Numérisation à partir d'un appareil sur lequel le système d'exploitation Android est installé | 17 |
| Comment numériser                                                                             | 17 |
| Configuration dans TopAccess                                                                  | 20 |
| Activer Bonjour                                                                               | 20 |
| Paramètre d'utilisation de Mopria Scan                                                        | 20 |
| Paramètre de reprise du mode Super Veille                                                     | 20 |

## UTILISATION DE LA FONCTION Mopria PRINT SERVICE

Ce chapitre explique comment imprimer des documents grâce à la fonction Mopria Print Service.

| Avant d'utiliser la fonction Mopria Print Service                                                        | 8  |
|----------------------------------------------------------------------------------------------------|----|
| Configuration du Mopria Print Service                                                                    | 8  |
| Particularités et limitations                                                                            | 8  |
| Impression à partir d'un périphérique sur lequel le système d'exploitation Android est installé          | 9  |
| Procédure de paramétrage                                                                                 | 9  |
| Comment imprimer                                                                                         | 12 |
| Modification des options d'impression                                                                    | 13 |
| Configuration dans TopAccess                                                                             | 14 |
| Activer Bonjour                                                                                          | 14 |
| Activer impression IPP                                                                                   | 14 |
| Paramètre de reprise du mode Super Veille                                                                | 14 |
| Paramètres d'utilisation de Mopria Print Service lorsque l'authentification des utilisateurs est activée | 14 |

#### Avant d'utiliser la fonction Mopria Print Service

Mopria Print Service permet d'imprimer des fichiers à partir de votre smartphone ou tablette Android vers des imprimantes et systèmes multifonctions certifiés Mopria. Vous pouvez facilement imprimer depuis vos appareils mobiles via un réseau sans fil.

#### Configuration du Mopria Print Service

Pour imprimer depuis votre appareil mobile grâce au Mopria Print Service, vous avez besoin :

- D'un appareil Android disposant de l'application Mopria Print Service
- De systèmes multifonctions prenant en charge le Mopria Print Service

#### Conseil

Pour en savoir plus sur Mopria Print Service, reportez-vous au site de Mopria Alliance.

#### Particularités et limitations

- Si vous souhaitez utiliser le module sans fil LAN (optionnel), définissez d'abord les paramètres sans fil LAN. Pour plus d'informations sur les paramètres sans fil LAN, reportez-vous au **Guide d'administration**.
- Assurez-vous que l'option [Activer (Enable)] est définie pour les paramètres suivants dans le menu TopAccess.
  - [Activer Bonjour (Enable Bonjour)]
  - [Activer impression IPP (Enable IPP)]

Pour plus d'informations, reportez-vous à la page suivante de ce guide :

P.14 "Activer Bonjour"

P.14 "Activer impression IPP"

 Si vous souhaitez utiliser la fonction Mopria Print Service par le biais de l'équipement dans lequel la fonction Super Sleep a été activée, accédez à l'onglet [Administration] > [Paramètres généraux (General settings)] > [Economie d'énergie (Energy Save)] > [Paramètre de sortie de veille (Wake Up Setting)] de TopAccess puis cochez les cases [Bonjour for IPv4]/[Bonjour for IPv6]. Pour plus d'informations, reportez-vous à la page suivante de ce guide :

P.14 "Paramètre de reprise du mode Super Veille"

- Pour utiliser la fonction Mopria Print Service lorsque l'authentification utilisateur est activée, accédez à l'onglet [Administration] > [Configuration (Setup)] > [Service d'impression (Print Service)] > [Impression IPP (IPP Print)], puis sélectionnez [Activer (Enable)] pour [Activer SSL (Enable SSL/TLS)] et [Basique (Basic)] pour [Authentification (Authentication)]. Pour plus d'informations, reportez-vous à la page suivante de ce guide :
   R 14 "Paramètres d'utilisation de Mopria Print Service lorsque l'authentification des utilisateurs est activée"
- P.14 "Paramètres d'utilisation de Mopria Print Service lorsque l'authentification des utilisateurs est activée"
  La fonction Mopria Print Service ne peut pas être utilisée lorsque le code départemental est activé. Pour plus d'informations sur le code départemental, reportez-vous au Guide de TopAccess.
- La fonction Mopria Print Service n'est pas activée dans le mode haute sécurité. Pour plus d'informations concernant le mode haute sécurité, reportez-vous au Guide de gestion du mode haute sécurité.
- Certaines données en noir et blanc peuvent être traitées comme des données couleurs selon les spécifications des applications que vous utilisez.
- La fonction Mopria Print Service ne permet pas d'imprimer des fichiers PDF cryptés.

#### Impression à partir d'un périphérique sur lequel le système d'exploitation Android est installé

#### Procédure de paramétrage

Définissez les paramètres à partir du menu de paramètres.

**1** Appuyez sur [Appareils connectés (Connected devices)] dans le menu "Paramètres".

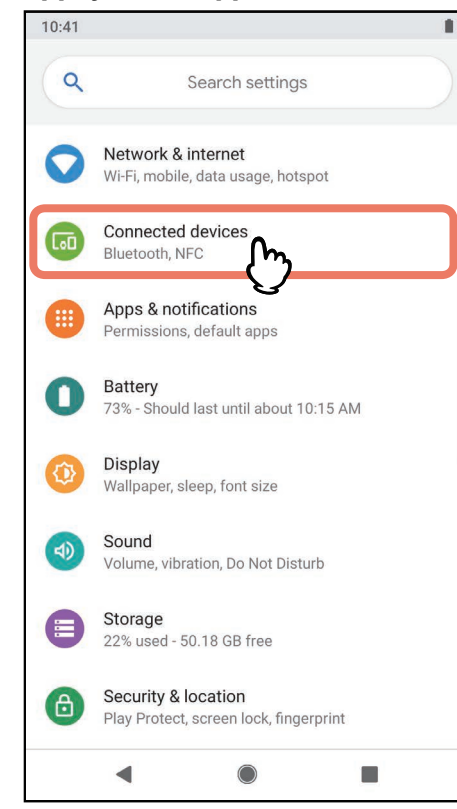

**2** Appuyez sur [Préférences de connexion (Connection preferences)]

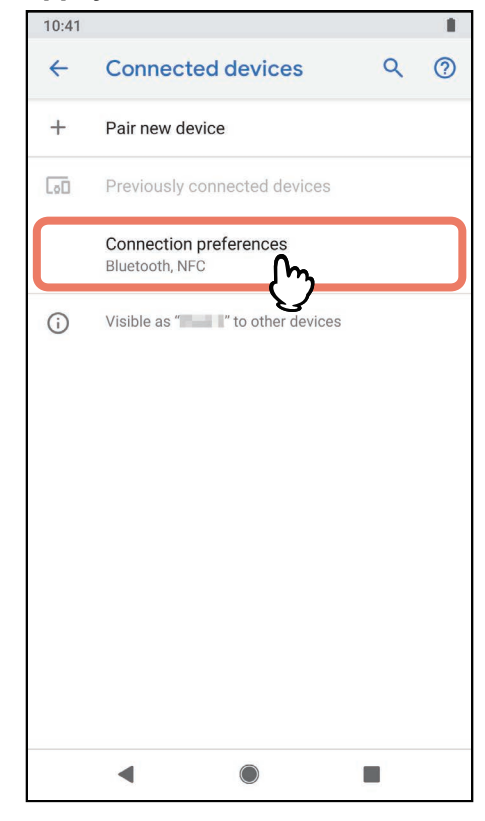

1

#### Appuyez sur [Impression en cours (Printing)].

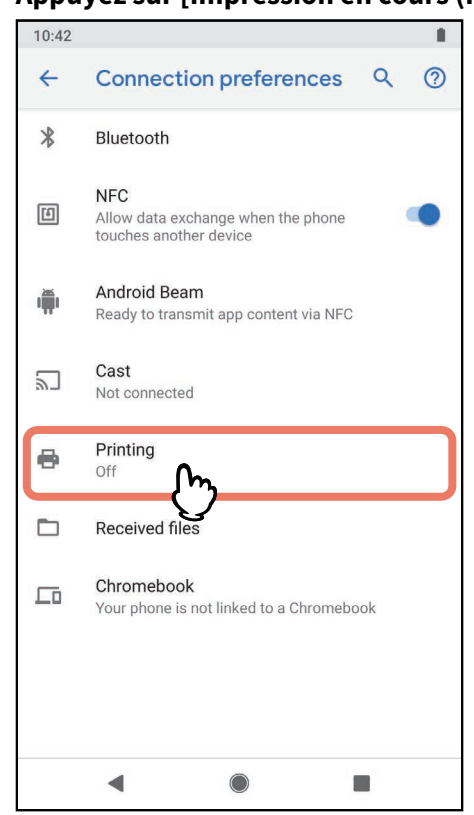

#### Remarque

Si [Impression (Printing)] ne s'affiche pas, recherchez un service d'impression.

| 10:43        |                    |        |   | 1 |
|--------------|--------------------|--------|---|---|
| <del>~</del> | Printing           |        | ٩ | ? |
| e            | Personal           | *      |   |   |
|              | Print services     |        |   |   |
|              | Mopria Print Se    |        |   |   |
|              | Cloud Print<br>Off | Ç      |   |   |
| Ð            | Default Print So   | ervice |   |   |
| +            | Add service        |        |   |   |
|              |                    |        |   |   |
|              |                    |        |   |   |
|              |                    |        |   |   |
|              |                    |        |   |   |
|              | •                  |        |   |   |

#### **4** Appuyez sur [Mopria Print Service].

#### Faites glisser le bouton sur [MARCHE (ON)].

Lorsqu'un message confirmant l'utilisation de la fonction Mopria Print Service s'affiche, appuyez sur [OK].

| 10:43           |                      | <b>*</b> 1 |
|-----------------|----------------------|------------|
| <del>&lt;</del> | Mopria Print Service | ৎ @        |
|                 | Off                  | 0          |
|                 | Service disabled     | Ç          |
|                 | •                    |            |

La recherche des imprimantes certifiées Mopria disponibles démarre et les résultats s'affichent sous forme de liste.

La configuration est terminée.

#### Conseil

Le système s'affiche dans les résultats de recherche de l'imprimante sous "TOSHIBA e-STUDIOXXXXX".

#### Comment imprimer

Suivez les étapes ci-après pour imprimer un document.

**1** Ouvrez les données à imprimer à partir de l'application sur l'appareil mobile.

#### 2 Appuyez sur [Imprimer (Print)] ou [Partager (Share)].

Le nom du menu et la procédure à suivre varient selon les applications.

#### **3** Sélectionnez une imprimante.

Pour changer d'imprimante, appuyez sur le nom du système multifonction affiché ou sur [Toutes les imprimantes (All printers)].

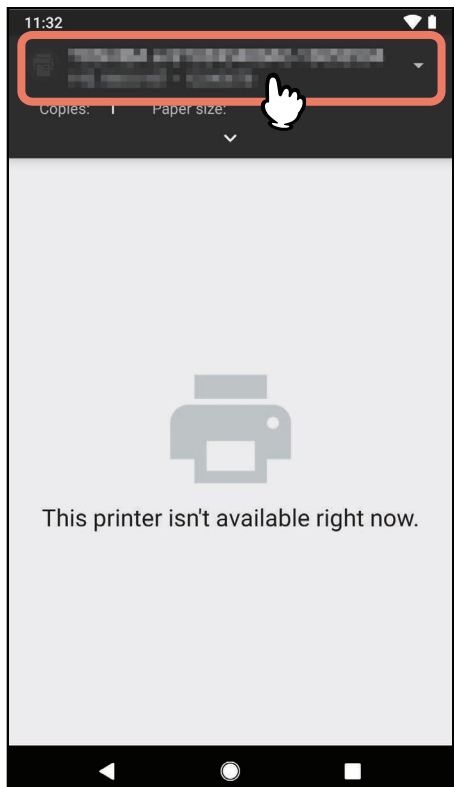

**4** Si nécessaire, modifiez les options d'impression et appuyez sur l'icône d'impression. L'impression commence.

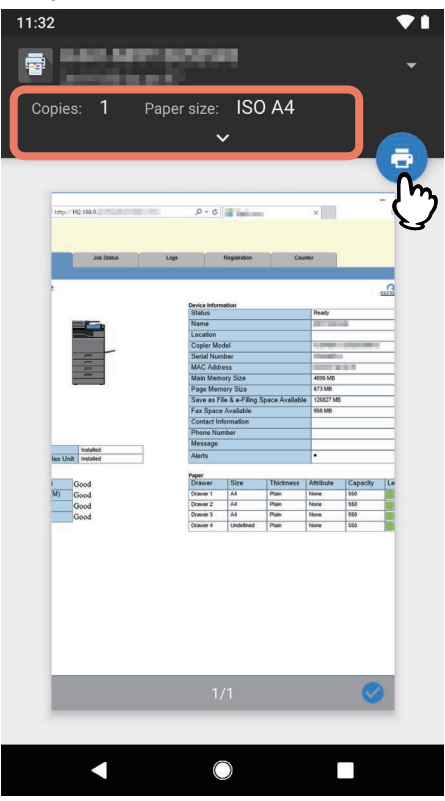

#### Conseil

Lors de la tentative d'impression de pages comprenant des données transparentes, le traitement des données prendra un certain temps. Si vous voulez donner la priorité à la qualité d'impression, sélectionnez [Mode Qualité (Quality Mode)] dans [Aplanissement de transparence (Transparency Flattening)] de [Paramètres Mobile (Mobile Settings)] sur l'écran tactile. Si vous voulez donner la priorité à la vitesse de traitement, sélectionnez [Mode rapidité (Speed Mode)]. Pour plus d'informations, reportez-vous au **Guide d'administration**.

#### Modification des options d'impression

Si nécessaire, vous pouvez modifier des options d'impression, telles que le nombre de copies, le format du papier, la couleur, l'orientation et l'intervalle de pages.

#### Remarque

- Certaines options d'impression ne peuvent pas être modifiées suivant les applications utilisées ou le type de données du document.
- L'impression d'un document en couleur ou en niveaux de gris dépend des applications utilisées ou du type de données du document.

#### **Configuration dans TopAccess**

TopAccess permet de configurer la fonction Mopria Print Service. Modifiez les paramètres si nécessaire.

Conseil

Si vous souhaitez modifier les paramètres, vous devez vous connecter à TopAccess en tant qu'administrateur. Pour plus d'informations à propos de TopAccess, reportez-vous au **Guide de TopAccess**.

#### Activer Bonjour

Appuyez sur l'onglet [Administration] > [Configuration (Setup)] > [Réseau (Network)] > [Bonjour], puis activez le paramètre [Activer Bonjour (Enable Bonjour)].

#### Activer impression IPP

Appuyez sur l'onglet [Administration] > [Configuration (Setup)] > [Réseau (Network)] > [Impression IPP (IPP Print])], puis activez le paramètre [Activer l'impression IPP (Enable IPP Print)].

#### Paramètre de reprise du mode Super Veille

Vous pouvez sortir ce système du mode Super Veille lorsque vous commencez à imprimer avec Mopria Print Service. Sélectionnez l'onglet [Administration] > [Configuration (Setup)] > [Paramètres généraux (General settings)] > [Economie d'énergie (Energy Save)] > [Paramètre de sortie de veille (Wake Up Setting)], puis cochez les cases [Bonjour IPv4] et [Bonjour for IPv6].

#### Paramètres d'utilisation de Mopria Print Service lorsque l'authentification des utilisateurs est activée

Accédez à l'onglet [Administration (Administration)] > [Configuration (Setup)] > [Service d'impression (Print Service)] > [Impression IPP (IPP Print)] puis sélectionnez [Activer (Enable)] pour [Activer SSL (Enable SSL/TLS)] et [Basique (Basic)] pour [Authentification (Authentication)].

#### Remarque

- Si "Authentification de domaine Windows" ou "Authentification LDAP" sont utilisés pour le type d'authentification, saisissez le nom d'utilisateur et le nom de domaine au format suivant : "nom utilisateur@nom domaine".
- Si le "Service d'impression par défaut" d'Android est utilisé, l'authentification utilisateur et l'authentification de base ne sont pas disponibles.

## **UTILISATION DE LA FONCTION Mopria Scan**

| Avant d'utiliser la fonction Mopria Scan<br>Configuration de Mopria Scan<br>Particularités et limitations | <b>16</b><br>                       |
|----------------------------------------------------------------------------------------------------|-------------------------------------|
| Numérisation à partir d'un appareil sur lequel le système d'exploita<br>Comment numériser                 | ation Android est installé.17<br>17 |
| Configuration dans TopAccess                                                                              |                                     |
| Activer Bonjour                                                                                           |                                     |
| Paramètre d'utilisation de Mopria Scan                                                                    |                                     |
| Paramètre de reprise du mode Super Veille                                                                 | 20                                  |

#### Avant d'utiliser la fonction Mopria Scan

Mopria Scan vous permet de numériser des documents à partir de votre smartphone ou tablette Android vers des scanners et systèmes multifonctions certifiés Mopria. Vous pouvez facilement numériser depuis vos appareils mobiles via un réseau sans fil.

#### Configuration de Mopria Scan

Pour numériser depuis votre appareil mobile grâce à Mopria Scan, vous avez besoin :

- D'un appareil Android disposant de l'application Mopria Scan
- De systèmes multifonctions prenant en charge Mopria Scan

#### Conseil

Pour plus d'informations, reportez-vous au site de Mopria Alliance.

#### Particularités et limitations

- Si vous souhaitez utiliser le module sans fil LAN (optionnel), définissez d'abord les paramètres sans fil LAN. Pour plus d'informations sur les paramètres sans fil LAN, reportez-vous au **Guide d'administration**.
- Assurez-vous que l'option [Activer (Enable)] est définie pour les paramètres suivants dans le menu TopAccess.
  - [Activer Bonjour (Enable Bonjour)]
  - [Activer scan mobile (eSCL) (Enable Mobile Scan (eSCL))]
  - Pour plus d'informations, reportez-vous à la page suivante de ce guide :
  - 📖 P.20 "Activer Bonjour"

📖 P.20 "Paramètre d'utilisation de Mopria Scan"

- Si vous souhaitez utiliser la fonction Mopria Scan par le biais du système dans lequel la fonction Super Veille a été activée, accédez à l'onglet [Administration] > [Paramètres généraux (General settings)] > [Economie d'énergie (Energy Save)] > [Paramètre de sortie de veille (Wake Up Setting)] de TopAccess, puis cochez les cases [Bonjour for IPv4] / [Bonjour for IPv6]. Pour plus d'informations, reportez-vous à la page suivante de ce guide :
  P.20 "Paramètre de reprise du mode Super Veille"
- La fonction Mopria Scan ne peut pas être utilisée lorsque l'authentification utilisateur ou le code départemental est activé.
- La fonction Mopria Scan n'est pas activée en mode haute sécurité. Pour plus d'informations concernant le mode haute sécurité, reportez-vous au **Guide de gestion du mode haute sécurité**.

#### Comment numériser

Sélectionnez le système avec lequel effectuer la numérisation avec Mopria Scan sur votre appareil mobile.

#### **1** Placez un original sur le système.

Pour plus d'informations sur la mise en place des originaux, reportez-vous au **Guide de la préparation du papier**.

#### **2** Appuyez sur [Mopria Scan].

Lorsqu'un message confirmant l'utilisation de la fonction Mopria Scan s'affiche, appuyez sur [OK]. La recherche du système avec l'authentification Mopria effectuée démarre et le résultat apparaît.

#### 3 Appuyez sur le système pour effectuer la numérisation.

| 10:40    |               |          |  |
|----------|---------------|----------|--|
| Mopria S | Scan          |          |  |
|          | Ready to scan | <u>ک</u> |  |
|          |               |          |  |

Conseil

Le système s'affiche dans les résultats de recherche de scanner sous "TOSHIBA e-STUDIOXXXXX".

#### Lorsque votre système est introuvable

1. Appuyez sur [AJOUTER SCANNER MANUELLEMENT (ADD SCANNER MANUALLY)].

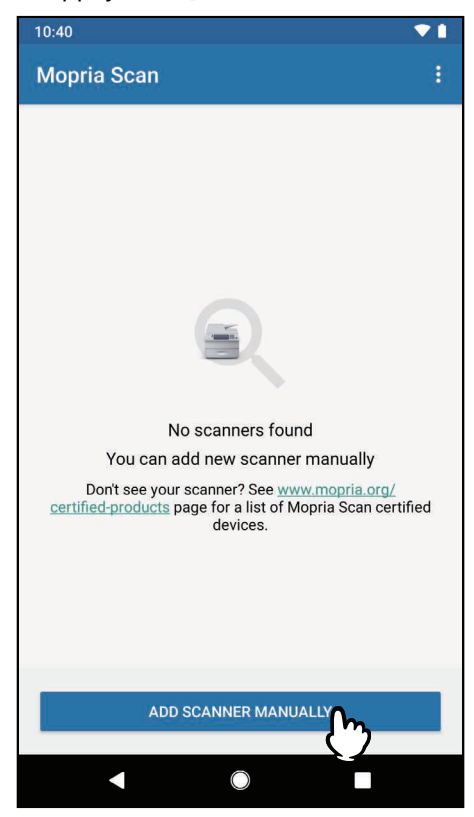

2. Saisissez le nom et l'adresse de votre système.

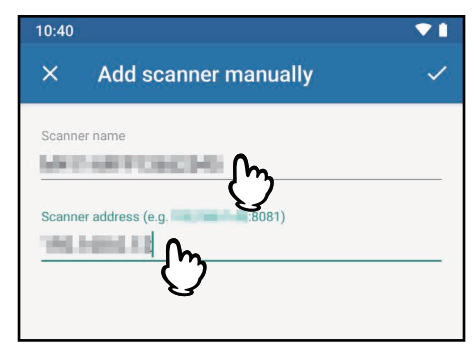

3. Appuyez sur le signe 🗸 dans le coin supérieur droit de l'écran.

**4** Définissez les paramètres de numérisation comme il convient, puis appuyez sur [NUMERISER (SCAN)].

| 10:40          | ▼1 |
|----------------|----|
|                |    |
| Ready to scan  |    |
| Scan source    |    |
| Platen         | *  |
| Туре           |    |
| Text And Photo | -  |
| File format    |    |
| PDF            | -  |
| Resolution     |    |
| 200 x 200 dpi  | •  |
| Color mode     |    |
| SCAN M         |    |
|                |    |
|                |    |

Les données numérisées sont stockées sur votre appareil mobile.

#### Remarque

Les éléments de paramètres varient selon le système et les applications.

#### **5** Appuyez sur [PARTAGER (SHARE)].

| 10:40 |              | ▼1 |
|-------|--------------|----|
| ÷     | Scan Result  |    |
|       | + Add scan   |    |
| N     | df<br>155 kB | 1  |
|       |              |    |
|       |              |    |
|       |              |    |
|       |              |    |
|       |              |    |
|       | SHARE (M)    |    |
|       |              |    |

Sélectionnez l'application sur laquelle partager les données numérisées.

#### **Configuration dans TopAccess**

TopAccess permet de configurer la fonction Mopria Scan. Modifiez les paramètres si nécessaire.

Conseil

Si vous souhaitez modifier les paramètres, vous devez vous connecter à TopAccess en tant qu'administrateur. Pour plus d'informations à propos de TopAccess, reportez-vous au **Guide de TopAccess**.

#### Activer Bonjour

Appuyez sur l'onglet [Administration] > [Configuration (Setup)] > [Réseau (Network)] > [Bonjour], puis activez le paramètre [Activer Bonjour (Enable Bonjour)].

#### Paramètre d'utilisation de Mopria Scan

Appuyez sur l'onglet [Administration] > [Configuration (Setup)] > [Réseau (Network)], puis, sous [Scan mobile (eSCL) (Mobile Scan (eSCL))], définissez les paramètres suivants :

• Activez le paramètre [Activer scan mobile (eSCL) (Enable Mobile Scan (eSCL))].

#### Paramètre de reprise du mode Super Veille

Vous pouvez sortir ce système du mode Super Veille lorsque vous commencez à numériser avec Mopria Scan. Sélectionnez l'onglet [Administration] > [Configuration (Setup)] > [Paramètres généraux (General settings)] > [Economie d'énergie (Energy Save)] > [Paramètre de sortie de veille (Wake Up Setting)], puis cochez les cases [Bonjour IPv4] et [Bonjour for IPv6].

e-STUDIO2010AC/2510AC e-STUDIO2515AC/3015AC/3515AC/4515AC/5015AC e-STUDIO2518A/3018A/3518A/4518A/5018A e-STUDIO5516AC/6516AC/7516AC e-STUDIO5518A/6518A/7518A/8518A e-STUDIO330AC/400AC

#### SYSTÈMES NUMÉRIQUES MULTIFONCTION COULEUR / SYSTÈMES NUMÉRIQUES MULTIFONCTIONS Manuel utilisateur pour Mopria<sup>®</sup>

## **Toshiba Tec Corporation**

1-11-1, OSAKI, SHINAGAWA-KU, TOKYO, 141-8562, JAPAN